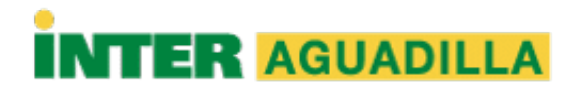

## Pasos para encriptar un archivo o carpeta (Mac OS)

1. Bajar el programa Keka en https://www.keka.io/en/

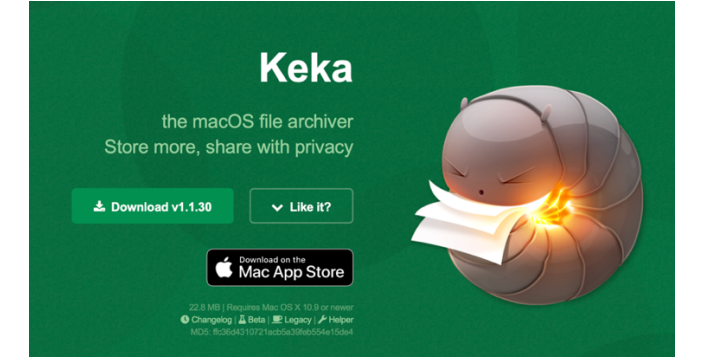

2. Se debe permitir bajar el archivo en la computadora MAC OS.

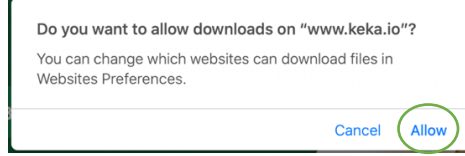

3. Instalar el programa Keka.

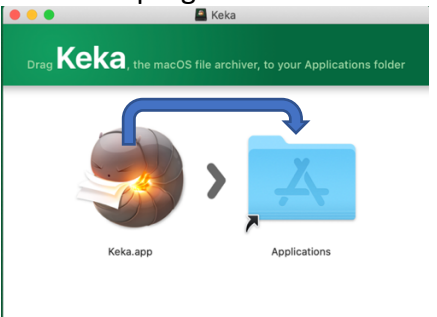

Mover Keka.app a la carpeta de Aplicaciones.

4. Abrir el programa Keka que se encuentra en la carpeta de Aplicaciones.

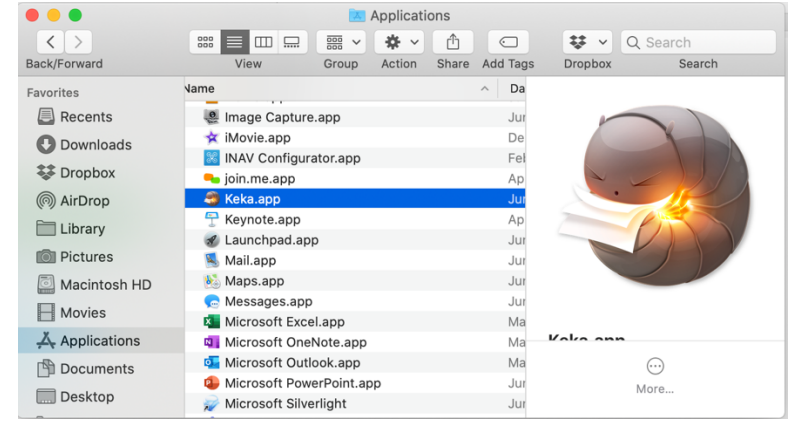

5. Al activar Keka app le aparecerá la siguiente ventana y deberá configurar el programa como sigue:

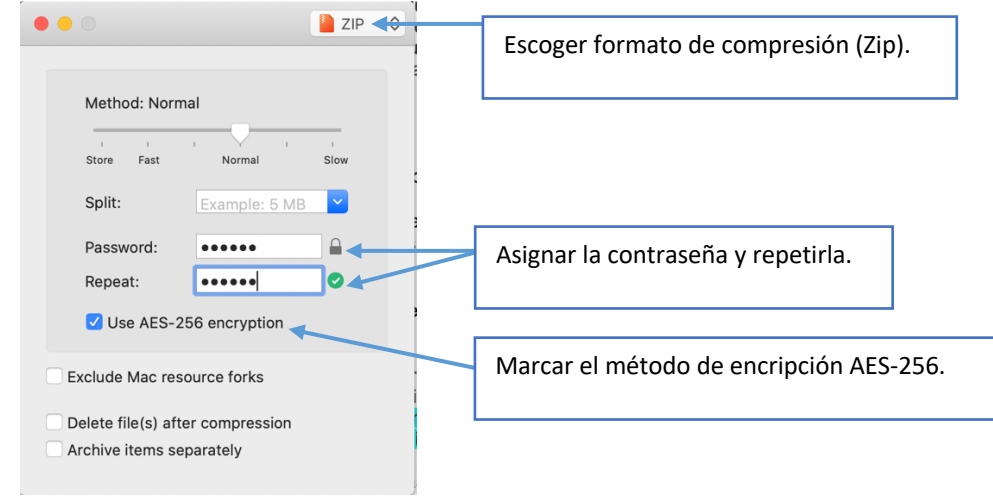

6. Preparar la carpeta con los archivos requeridos.

|                | etest 📃               |                         |         |         |  |
|----------------|-----------------------|-------------------------|---------|---------|--|
| < >            | ₩ = □                 |                         | 😻 🗸 Q S | earch   |  |
| Back/Forward   | View Group Act        | ion Share Edit Tags     | Dropbox |         |  |
| Favorites      | Name ^                | Date Modified           | Size    | Kind    |  |
| Recents        | 🔻 🚞 beca2020          | Yesterday at 3:54 PM    |         | Folder  |  |
| Downloads      | Directoriouadilla.pdf | Apr 7, 2020 at 5:36 PM  | 868 KB  | PDF Doc |  |
| Downloads      | HOJAS DEVASb.pdf      | Apr 3, 2020 at 3:25 PM  | 60 KB   | PDF Doc |  |
| 😻 Dropbox      | Student Ging[1].pdf   | Apr 5, 2020 at 11:14 PM | 145 KB  | PDF Doc |  |
| () AirDrop     |                       |                         |         |         |  |
| 🚞 Library      |                       |                         |         |         |  |
| Dictures       |                       |                         |         |         |  |
| 🖾 Macintosh HD |                       |                         |         |         |  |
| Movies         |                       |                         |         |         |  |

7. Arrastrar la carpeta con los archivos hacia la aplicación Keka que se encuentra en el *Taskbar* de su Mac.

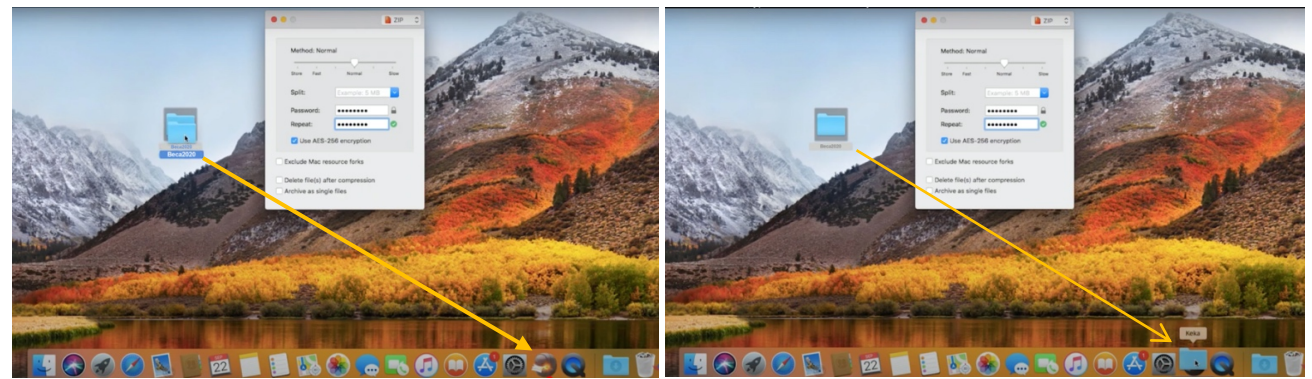

8. La aplicación Keka le creará un nuevo archivo Zip (comprimido y encriptado) al lado de su carpeta original.

|              | test         |                                   |               |          |  |
|--------------|--------------|-----------------------------------|---------------|----------|--|
| < >          |              | *                                 | 😻 🖌 Q. Search |          |  |
| Back/Forward | View Group   | Action Share Add Tags             | Dropbox       |          |  |
| Favorites    | Name         | <ul> <li>Date Modified</li> </ul> | Size          | Kind     |  |
| Recents      | beca2020     | Yesterday at 3:54 PM              |               | Folder   |  |
| O Downloads  | beca2020.zip | Today at 10:21 AM                 | 970 KB        | ZIP arch |  |
| 😻 Dropbox    |              |                                   |               |          |  |
| AirDrop      |              |                                   |               |          |  |

9. Listo.

Nota: Para descomprimir en Mac puede utilizar la aplicación The Unarchive: https://theunarchiver.com/